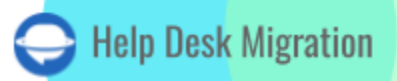

# HELP SCOUT LISTA DE VERIFICACIÓN PARA MIGRAR DATOS

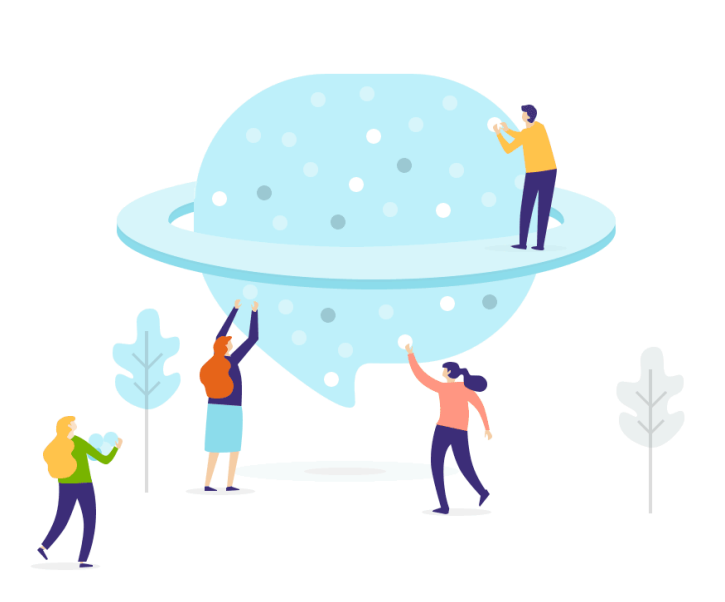

# Tabla de contenidos

| ANTES DE CONFIGURAR LA MIGRACIÓN                           | 3  |
|------------------------------------------------------------|----|
| 1. ESTABLECE UN CRONOGRAMA CLARO                           | 3  |
| 2. COMUNICA CON TU EQUIPO                                  | 4  |
| 3. PREPARA TU NUEVO SERVICIO DE ATENCIÓN PARA LA MIGRACIÓN | 4  |
| 4. CONSIDERA LAS LIMITACIONES Y PECULIARIDADES             | 6  |
| 5. PERSONALIZACIONES POPULARES                             | 7  |
| ESTÁS CASI LISTO                                           | 7  |
| 1. DESACTIVA LAS NOTIFICACIONES                            | 7  |
| 2. ENCUENTRA LAS CREDENCIALES DE ACCESO                    | 8  |
| 3. INICIA LA DEMO MIGRATION                                | 8  |
| DESPUÉS DE LA DEMO MIGRATION                               | 9  |
| 1. VERIFICA LOS RESULTADOS DE LA DEMO                      | 9  |
| 2. REALIZA UNA DEMO CON DATOS PERSONALIZADOS               | 10 |
| DURANTE EL PROCESO DE MIGRACIÓN                            | 10 |
| 1. SELECCIONA LAS OPCIONES DE MIGRACIÓN                    | 10 |
| 2. INICIA LA MIGRACIÓN COMPLETA DE DATOS                   | 11 |
| 3. REGLA DE MIGRACIÓN COMPLETA                             | 11 |
| DESPUÉS DE QUE LA IMPORTACIÓN ESTÉ COMPLETA                | 12 |
| 1. REVISA CUIDADOSAMENTE TODO                              | 12 |
| 2. ACTUALIZA TU PLATAFORMA                                 | 12 |
| ¿POR QUÉ MIGRAR CON NOSOTROS?                              | 13 |

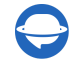

La migración de datos es un proceso complejo que a menudo requiere un esfuerzo considerable. Para simplificar tu migración a Help Scout y mejorar el proceso diez veces, hemos creado una lista de verificación integral para la migración de datos.

**Nota:** Migration Wizard no puede importar automáticamente los siguientes tipos de registros a Help Scout:

- Imágenes en línea
- Usuarios en CC (los correos electrónicos de los usuarios en CC se migrarán a un campo personalizado)
- Campos personalizados de contacto y organización

Si aún deseas migrar estos registros, ponte en contacto con nuestro equipo de soporte para una opción personalizada.

Además, al importar tu Base de Conocimiento a Help Scout, ten en cuenta que las fechas se actualizarán para reflejar la fecha de la migración de datos, en lugar de las fechas originales.

### **ANTES DE CONFIGURAR LA MIGRACIÓN**

Sigue estos pasos para optimizar la eficiencia sin comprometer la integridad de los datos:

Los procesos de Migración de Demostración y Migración de Datos Completa manejan los registros de la misma manera. Si algún dato no se transfirió con éxito durante la Migración de Demostración, no estará incluido en la Migración Completa.

Después de la Migración de Demostración, descarga informes sobre los registros que se han migrado con éxito, los que fallaron y los que se omitieron. Luego, valida a fondo que todos los datos se hayan transferido con precisión. Si surgen problemas, no dudes en ponerte en contacto con nuestros expertos en migración.

#### **1. ESTABLECE UN CRONOGRAMA CLARO**

El éxito de tu proceso de migración de datos depende de la cantidad y calidad de tus datos. Es crucial dedicar tiempo suficiente para una preparación exhaustiva. Elige un día con tareas mínimas relacionadas con el servicio de atención al cliente para garantizar una transición suave.

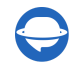

#### 2. COMUNICA CON TU EQUIPO

Informa a los miembros de tu equipo sobre la próxima migración de datos a Help Scout. Esto les permite aclimatarse al nuevo sistema de ayuda. Asigna responsabilidades específicas y envía un recordatorio un día antes de la migración.

#### 3. PREPARA TU NUEVO SERVICIO DE ATENCIÓN PARA LA MIGRACIÓN

Sigue esta guía para preparar Help Scout para una migración de datos sin problemas:

1. **Crea buzones de correo**. Para trabajar de manera eficiente en Help Scout, necesitarás crear manualmente buzones de correo.

Ve a Administrar  $\rightarrow$  y selecciona Buzón de correo en el menú desplegable. Haz clic en Nuevo Buzón de Correo.

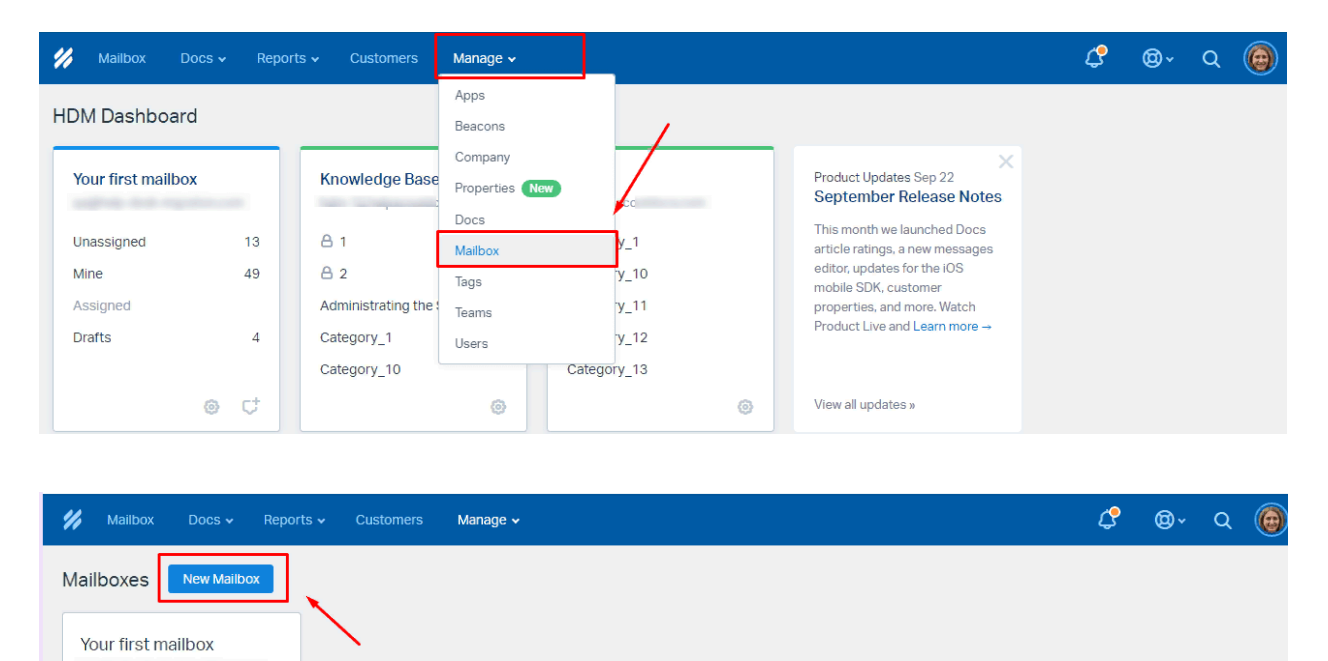

⑦ Creating multiple Mailboxes? Read me first!

2. **Crea campos personalizados**. Los campos personalizados son esenciales para preservar la estructura de tus datos y permitir un acceso rápido después de la migración.

Haz clic en **Buzón de correo**, luego en **Configuración**. Elige **Campos personalizados** en el menú desplegable. Haz clic en **Nuevo Campo Personalizado**.

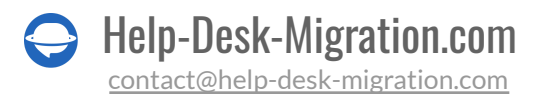

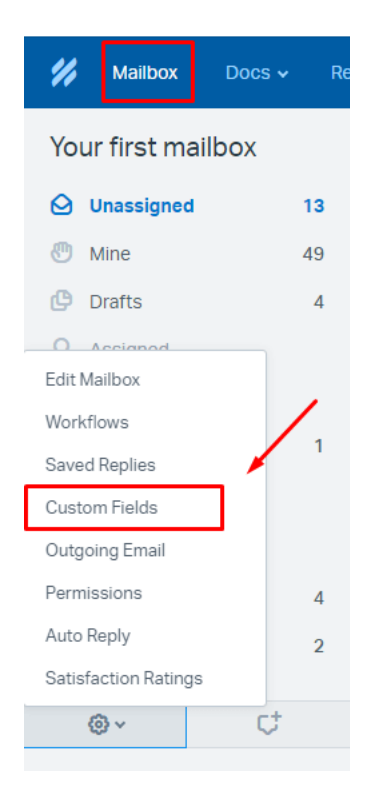

| 💋 Mailbox Docs 🗸 Rep   | ports v Customers Manage v 🦿 | <b>@</b> ~ | Q | 6 |
|------------------------|------------------------------|------------|---|---|
| Your first mailbox     | Custom Field                 |            |   |   |
| 🔗 Edit Mailbox         |                              |            |   |   |
|                        | E Dropdown REQUIRED          |            |   |   |
| Saved Replies          | ≡ Single Line                |            |   |   |
| 8 Custom Fields        | = Multiline                  |            |   |   |
| SI Outgoing Email      | ≡ Number                     |            |   |   |
| 6 Permissions          |                              |            |   |   |
| Auto Reply             | = Date Required              |            |   |   |
| 👽 Satisfaction Ratings | ≡ Field2                     |            |   |   |
| Open Mailbox           | = Priority                   |            |   |   |
| open manbox            | = ID                         |            |   |   |
|                        | = Location                   |            |   |   |

Nota: Se pueden crear campos personalizados para Tickets, pero no para Contactos.

3. Agrega agentes. Crea agentes en Help Scout con los mismos correos electrónicos que tu mesa de ayuda actual antes de la migración. Configura al menos un perfil de agente para habilitar la coincidencia de agentes y la opción 'Agregar los mismos agentes en Help Scout.

Navega a Administrar y selecciona Usuarios. Haz clic en Nuevo Usuario.

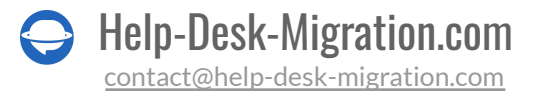

Nota: Asegúrate de asignar a tus agentes a los buzones apropiados.

| 💋 Mailbox Docs 🗸 Report                                                                   | ts - Customers Manage -                                                                                                    | ]                                                                                      |                                                                                                    | ¢ | <b>@</b> ~ | Q | 0 |
|-------------------------------------------------------------------------------------------|----------------------------------------------------------------------------------------------------|----------------------------------------------------------------------------------------|----------------------------------------------------------------------------------------------------|---|------------|---|---|
| HDM Dashboard                                                                             | Apps<br>Beacons                                                                                                    |                                                                                        |                                                                                                    |   |            |   |   |
| Your first mailbox       Unassigned       Mine       49       Assigned       Drafts     4 | Knowledge Base A 1 Category_10 Company Properties Category_10 Company Properties Company Properties Company Properties Company Properties Company Properties Company Properties Properties Company Properties Properties Company Properties Properties Proper | <ul> <li>y_1</li> <li>y_10</li> <li>y_11</li> <li>y_12</li> <li>Categoly 13</li> </ul> | Rroduct Updates Sep 22<br>September Release Notes<br>article ratings, a new messages<br>editor, updates for the IOS<br>mobile SDK, customer<br>properties, and more. Watch<br>Product Live and Learn more -> |   |            |   |   |
| 💋 Mailbox Docs 🗸                                                                          | Reports - Customers                                                                                                    | Manage 🗸                                                                               |                                                                                                    |   |            |   |   |
| Users New User                                                                            | <b></b>                                                                                                    |                                                                                        |                                                                                                    |   |            |   |   |
| Joan Smith<br>Account Owne                                                                | er Tz Tar                                                                                                    | nia Zorenna<br><sup>r</sup>                                                            |                                                                                                    |   |            |   |   |

#### **4. CONSIDERA LAS LIMITACIONES Y PECULIARIDADES**

Antes de proceder con la migración completa de datos a Help Scout, ten en cuenta lo siguiente:

- Al transferir tus datos a Help Scout, selecciona solo un buzón para la migración. Si deseas importar registros en diferentes buzones, deberás configurar una migración separada para cada buzón dentro de tu cuenta de Help Scout. Si estás transfiriendo datos de Help Scout a otra mesa de ayuda, podemos facilitar la migración de múltiples buzones a través de una migración de datos personalizada. Sin embargo, para una migración predeterminada, deberás iniciar migraciones separadas para cada buzón.
- Si planeas migrar artículos de la base de conocimientos, asegúrate de habilitar o crear Docs por adelantado.
- Ten en cuenta que los tickets no deben exceder los 100 comentarios en la plataforma. Si tienes más de 100 comentarios, el Asistente de Migración creará un ticket adicional para acomodar los comentarios adicionales.
- Es esencial no desactivar a los usuarios finales, ya que no podemos migrar sus casos.

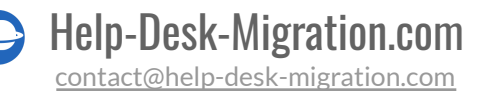

• Antes de iniciar la migración, asegúrate de tener derechos de administrador tanto para tu plataforma de origen como para Help Scout.

#### **5. PERSONALIZACIONES POPULARES**

<u>Contáctanos</u> si tienes requisitos específicos para tu migración a Help Scout, especialmente si las opciones automatizadas disponibles no satisfacen tus necesidades.

- Migrar campos personalizados de contacto a 'Notas de contacto' para preservar los datos requeridos.
- Migrar imágenes en línea como archivos adjuntos.
- Implementar filtrado de datos basado en varios criterios, como fecha de creación, etiquetas, campos personalizados, organizaciones y asignados.

## ESTÁS CASI LISTO

#### **1. DESACTIVA LAS NOTIFICACIONES**

Antes de migrar, asegúrate de desactivar las notificaciones para evitar interrupciones no deseadas. Aquí te explicamos cómo:

Haz clic en el ícono de **Perfil**. Ve a **Tu Perfil** y luego navega a **Notificaciones**. Desactiva las notificaciones necesarias.

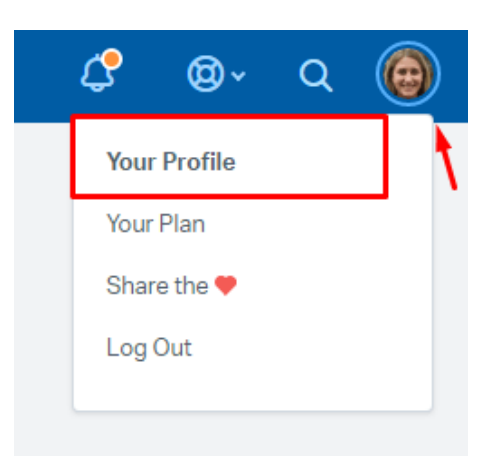

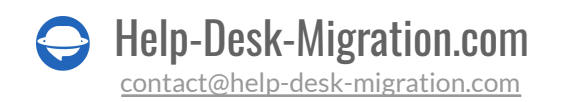

| 💋 Mailbox Docs 🗸 Rej           | ports v Customers Manage v                       |       |                         |         | ¢ | @~     | Q          | 0         |
|--------------------------------|--------------------------------------------------|-------|-------------------------|---------|---|--------|------------|-----------|
| Joan Smith ×                   | Notifications                                    |       |                         |         |   | (i) Al | oout Notif | fications |
| A Profile                      |                                                  |       |                         |         |   |        |            |           |
| Authentication     Permissions | Notify me when                                   | Email | Mobile<br>iOS / Android | Browser |   |        |            |           |
|                                | There is a new conversation                      |       |                         |         |   |        |            |           |
| Auto Bcc                       | A conversation is assigned to me                 |       | <b>√</b>                |         |   |        |            |           |
| My Apps                        | A conversation is assigned to someone else       |       |                         |         |   |        |            |           |
| _ , , , ,                      | A conversation is assigned to a team that I'm on |       |                         |         |   |        |            |           |
|                                | A conversation I'm following is updated          |       | $\checkmark$            |         |   |        |            |           |
|                                | I'm @mentioned in a conversation                 |       | $\checkmark$            |         |   |        |            |           |
|                                | My team is @mentioned in a conversation          |       | $\checkmark$            |         |   |        |            |           |
|                                | A new chat comes in and I'm Available            |       |                         |         |   |        |            |           |
|                                | Somebody assigns a chat to me                    |       |                         |         |   |        |            |           |
|                                | A customer replies to a chat                     |       |                         |         |   |        |            |           |
|                                | Notify me when a customer replies                |       |                         |         |   |        |            |           |

#### 2. ENCUENTRA LAS CREDENCIALES DE ACCESO

Al realizar una Demo Migration, necesitarás credenciales de acceso tanto para la plataforma de origen como para Help Scout.

Para conectar Help Scout con nuestra herramienta, sigue estos pasos:

- Para Docs API: Mi Perfil -> Autenticación -> Claves API.
- Para autenticación OAuth: Inicia sesión con tu cuenta de Help Scout.

Nota: Solo necesitarás la Docs API si tienes la intención de migrar el Centro de Ayuda a Help Scout.

#### **3. INICIA LA DEMO MIGRATION**

Configura una Demo Migration para prever el resultado de una Full Data Migration. El <u>Migration Wizard</u> transfiere 20 tickets y 20 artículos aleatorios desde tu plataforma actual a Help Scout. Puedes editar la configuración de tu migración y volver a ejecutar la demo.

Sigue los pasos a continuación:

- 1. Inicia sesión en tu cuenta.
- 2. Conecta tus soluciones de origen y destino.
- 3. Elige los datos que deseas importar.

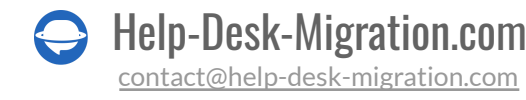

- 4. Empareja <u>agentes y grupos</u>.
- 5. Mapea tickets y artículos.
- 6. Configura las <u>opciones automatizadas</u>.
- 7. Inicia tu Free Demo Migration.

## **DESPUÉS DE LA DEMO MIGRATION**

#### **1. VERIFICA LOS RESULTADOS DE LA DEMO**

Revisa los resultados en una tabla con cuatro columnas:

- todos los registros disponibles
- registros migrados
- registros fallidos
- registros omitidos

Descarga informes de registros migrados, fallidos y omitidos para verificar los resultados. Al revisar los registros migrados, asegúrate de que:

- Los comentarios se hayan migrado con éxito y los autores estén correctamente preservados
- Todos los tickets estén asignados a los agentes apropiados
- Los campos personalizados se hayan transferido
- Los clientes y las empresas se hayan migrado con precisión
- Los archivos adjuntos y las etiquetas estén preservados

Asegúrate de examinar cada ticket, particularmente su ubicación y características de calidad. Además, valida la integridad de los archivos adjuntos descargándolos de la plataforma de destino.

Para una guía más completa sobre cómo verificar los resultados de la migración a Help Scout, consulta <u>nuestra guía detallada</u>.

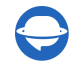

#### 2. REALIZA UNA DEMO CON DATOS PERSONALIZADOS

También puedes probar nuestro Asistente de Migración con una Migración de Demo Personalizada. Selecciona 20 tickets por ID, como aquellos con más respuestas, archivos adjuntos o notas, e inicia tu demo con datos personalizados.

|      | 🔞 FRESHDESK                                                                                                    |                                                                                                    | <b>HELP SCOUT</b>                                                                      |
|------|----------------------------------------------------------------------------------------------------|----------------------------------------------------------------------------------------------------|----------------------------------------------------------------------------------------|
| LP D | ESK OBJECTS                                                                                                    |                                                                                                    |                                                                                        |
|      | Groups                                                                                                    | ₹ Match items                                                                                                    | Teams                                                                                  |
|      | Agents                                                                                                    | <b>₩</b> Match items                                                                                                    | Users                                                                                  |
|      | Companies                                                                                                    |                                                                                                    | Companies                                                                              |
|      | Contacts                                                                                                    | App fields                                                                                                    | Customers                                                                              |
| 1    | Tickets                                                                                                    | Map fields                                                                                                    | Conversations                                                                          |
|      | Migrate newest records first     Records migrate chronologically, f                                                                                                    | from newest to oldest. Applies only to Full Migratic                                                                                                    | on.                                                                                    |
|      | Choose up to 20 records by IDs an                                                                                                    | nd import them to check how the data lands on a ta                                                                                                    | rget. Contact support if you want to import more than 20                               |
|      | Choose up to 20 records by IDs an records.<br>Add record id and press comma                                                                                                    | nd import them to check how the data lands on a ta                                                                                                    | rget. Contact support if you want to import more than 20                               |
|      | Choose up to 20 records by IDs an records.  Add record id and press comma  Skip attachments Keep ticket attachments, or leave                                                                                                    | nd import them to check how the data lands on a ta                                                                                                    | rget. <b>Contact support</b> if you want to import more than 20                        |
|      | <ul> <li>Demo with custom data</li> <li>Choose up to 20 records by IDs an records.</li> <li>Add record id and press comma</li> <li>Skip attachments</li> <li>Keep ticket attachments, or leave</li> <li>Migrate inline images as ticket at Keep embedded images even when</li> </ul>                                                                              | nd import them to check how the data lands on a ta<br>them behind to save storage space or migrate fast<br><b>tachments</b><br>in your source is unavailable. It may increase the m                                                         | rget. <b>Contact support</b> if you want to import more than 20<br>er                  |
|      | <ul> <li>Demo with custom data</li> <li>Choose up to 20 records by IDs an records.</li> <li>Add record id and press comma</li> <li>Skip attachments</li> <li>Keep ticket attachments, or leave</li> <li>Migrate inline images as ticket at Keep embedded images even whe</li> <li>Add a new tag to tickets</li> <li>Mark the migrated tickets with tag</li> </ul> | nd import them to check how the data lands on a ta<br>them behind to save storage space or migrate fast<br><b>tachments</b><br>in your source is unavailable. It may increase the m<br>g(s) and sort them out easily on your destination pl | rget. <b>Contact support</b> if you want to import more than 20<br>er<br>igration time |

### **DURANTE EL PROCESO DE MIGRACIÓN**

#### **1. SELECCIONA LAS OPCIONES DE MIGRACIÓN**

Elige entre tu mesa de ayuda de origen o la de destino durante la Migración Completa de Datos. Ten en cuenta que los registros creados o actualizados durante el proceso no se migrarán si utilizas una mesa de ayuda de origen. En tales casos, considera una <u>Migración Delta</u> para importarlos más tarde.

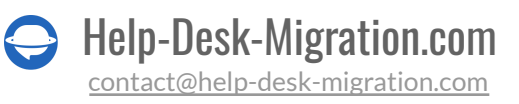

Nota: puedes configurar una Migración Delta si has adquirido un plan Signature.

Como la **Migración Completa de Datos** se realiza en la nube, puedes monitorear el progreso en una página de migración de datos.

#### 2. INICIA LA MIGRACIÓN COMPLETA DE DATOS

Puedes iniciar tu Migración Completa de Datos cuando se cumplan dos condiciones:

- El pago ha sido confirmado. El pago ha sido confirmado, así que asegúrate de realizar el pago con antelación.
- Revisa las notas de migración. Has leído las notas de migración en la barra lateral a la izquierda.

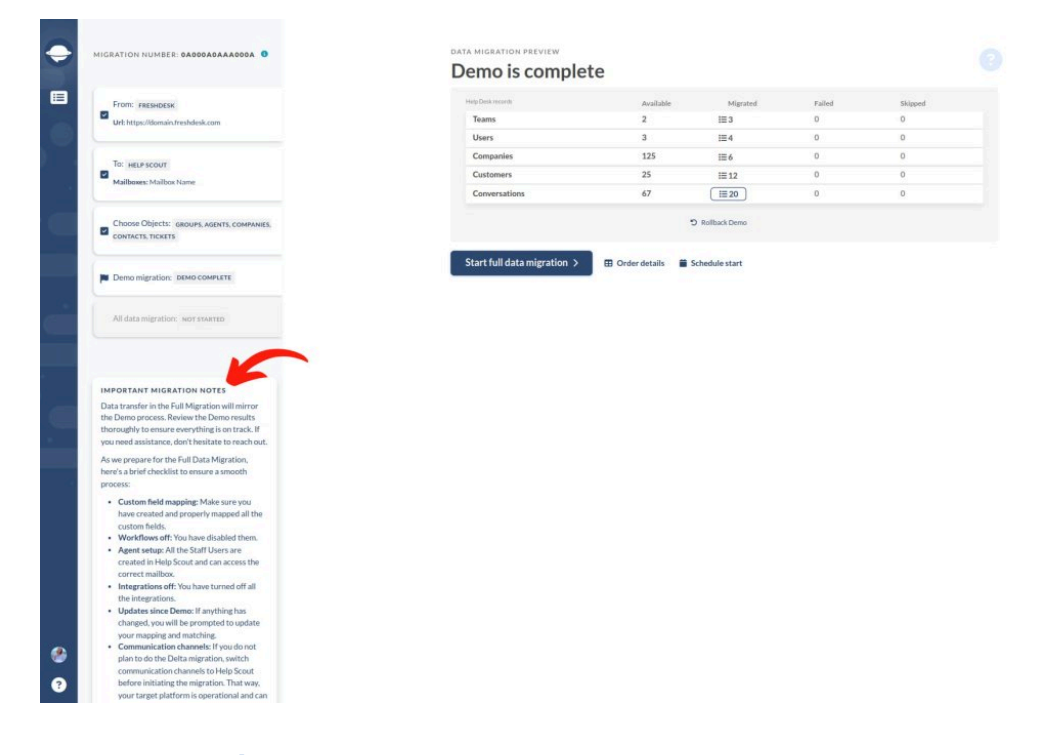

#### **3. REGLA DE MIGRACIÓN COMPLETA**

No modifiques configuraciones ni elimines datos. Durante la Migración Completa, evita alterar configuraciones o eliminar datos en la plataforma de destino para prevenir problemas de migración o omisiones de registros.

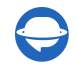

Si encuentras algún problema en tu mesa de ayuda actual, espera a que finalice la importación de datos. Solo entonces deberías intentar resolver los problemas por tu cuenta o contactar a nuestro equipo de soporte.

# DESPUÉS DE QUE LA IMPORTACIÓN ESTÉ COMPLETA

#### **1. REVISA CUIDADOSAMENTE TODO**

Inspecciona los resultados de la Migración Completa de Datos dentro de cinco días o diez días (dependiendo de tu plan de soporte), ya que tu migración de datos será archivada después de eso. Pide ayuda a tus agentes para acelerar el proceso. Si encuentras alguna discrepancia o registros faltantes, <u>contacta a nuestro equipo</u>.

#### 2. ACTUALIZA TU PLATAFORMA

Vuelve a habilitar las notificaciones y otras configuraciones que habías desactivado, y actualiza los enlaces internos para los artículos de la Base de Conocimientos. Además, redirige tus correos electrónicos a Help Scout.

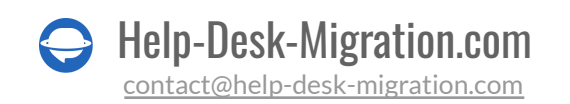

### ¿POR QUÉ MIGRAR CON NOSOTROS?

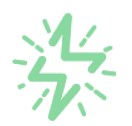

#### Es mucho más rápido que transferir sus datos por cuenta propia

Aproveche el proceso de transferencia rápida gracias a la completa automatización del software Migration Wizard y la posibilidad de iniciar de inmediato la migración completa de los datos al transferir registros entre las plataformas backend.

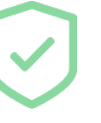

# Sus datos están seguros y protegidos durante todo el proceso de migración

Transfiera sus datos a través de una conexión segura y aproveche una política de privacidad actualizada regularmente, que garantiza la seguridad de sus datos tanto durante como después de la migración.

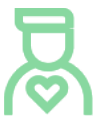

#### Los clientes de nuestro servicio lo valoran y recomiendan

Únase a miles de clientes satisfechos que han transferido sus datos con el servicio de migración de Help Desk, contribuyendo a su excelente reputación, y obtenga una variedad de beneficios relacionados con la atención al cliente.

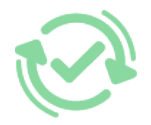

#### Las amplias opciones de mapeo mantienen sus datos conectados

Aproveche la oportunidad de asignar campos estándar y personalizados para adaptar la migración de sus datos a sus necesidades y mantener las relaciones entre ellos.

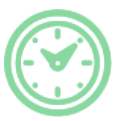

#### Puede elegir el momento más conveniente para su transferencia de datos

Migre sus entidades en el momento más adecuado reservando su migración de datos cuando mejor le convenga a su equipo y a sus clientes.

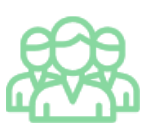

#### Puede contar con un equipo de soporte competente y servicial

Reciba asistencia de un equipo de especialistas en transferencia de datos con años de experiencia, que le ayudará en cualquier momento (incluso los fines de semana) durante todo el proceso de transferencia.

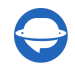

# ¿BUSCA MÁS DETALLES SOBRE La Migración de Datos?

Hablemos ahora

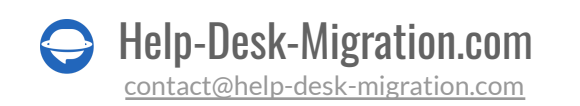